# 35797-TE

### — How to Use -

## **Display and Controls**

-----

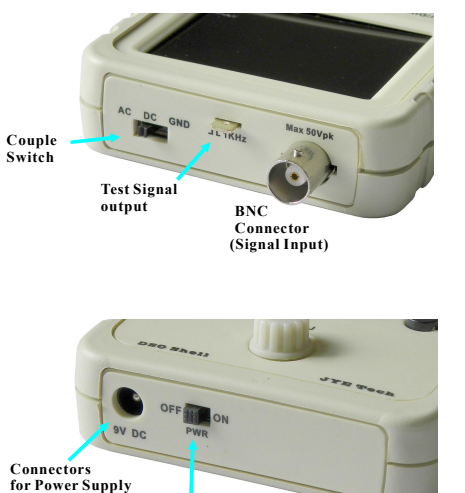

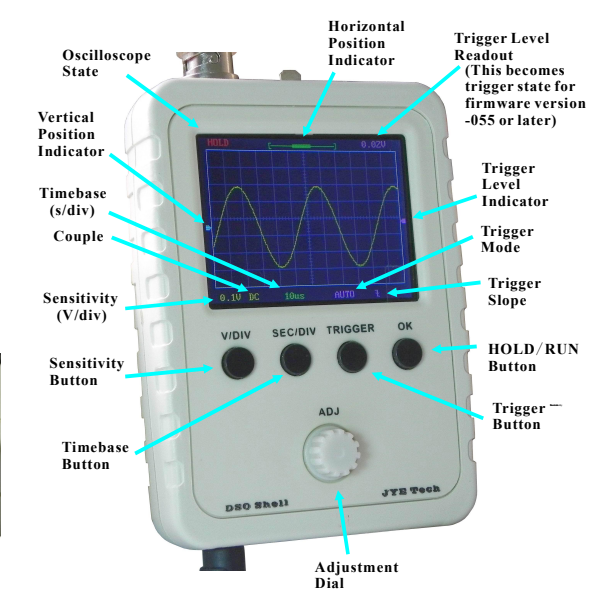

# Connections

Power Switch

(5.5 x 2.1mm)

 Power Supply:
 Connect 9V DC power supply to the 5.5x2.1mm jack at bottom (center positive).

 Power supply voltage must be in the range of 8 - 10V.

 Probe:
 Connect probe to the BNC connector at top.

#### Attention

- 1. Power supply voltage must not exceed 10V. Otherwise it may damage the ICs inside.
- 2. Allowed maximum signal input voltage is 50Vpk (100Vpp) with the clip probe.

# **Operations**

#### **Basic Button Functions**

| [V/DIV]:      | Select sensitivity or vertical position. The selected parameter indicator will be highlighted.              |
|---------------|----------------------------------------------------------------------------------------------------|
| [SEC/DIV]:    | Select timebase or horizontal position. The selected parameter indicator will be highlighted.               |
| [TRIGGER]:    | Select trigger mode, trigger level, and trigger edge. The selected parameter indicator will be highlighted. |
| [OK]:         | Enter HOLD state (freeze waveform). Press it again will de-freeze.                                          |
| [ADJ]:        | Adjust the parameter seleted (highlighted). Short press toggles Fast Adjustment mode.                       |
| Counts switch | Set some to DC AC on CND When CND is related the some immediated from immed                                 |

Couple switch: Set couple to DC, AC, or GND. When GND is selected the scope input is isolated from input signal and connected to ground (0V input).

| Specifications           |                   |                     |                                 |  |
|--------------------------|-------------------|---------------------|---------------------------------|--|
| Max realtime sample rate | 1MSa/s            | Timebase range      | 500s/Div 10us/Div               |  |
| Analog bandwidth         | 0 200KHz          | Trigger modes       | Auto, Normal, and Single        |  |
| Sensitivity range        | 5mV/div - 20V/div | Tri <b>ggen</b> pos | Center of buffer                |  |
| Max input voltage        | 50Vpk (1X probe)  | Power supply        | 9V DC (8 - 10V)                 |  |
| Input impedance          | 1M ohm/20pF       | Current consumption | ~120mA@9V                       |  |
| Resolution               | 12 bits           | Dimension           | 105 x 75 x 22mm                 |  |
| Record length            | 1024 points       | Weight              | 100 gram (without probe and PS) |  |

#### More Functions

| Functions               | Operations                                                                                                    |
|-------------------------|----------------------------------------------------------------------------------------------------|
| <b>VPos</b> Alignment   | Set Couple Switch to GND position. Hold down [V/DIV] button for about 3 seconds.                                                                                                    |
| Measurements<br>ON/OFF  | Hold down [OK] button for about 3 seconds. This will turn ON or OFF on-screen display of measurements including Vmax, Vmin, Vavr, Vpp, Vrms, Freq., Cycle, Pulse width, and Duty cycle. |
| Save Waveform           | Press [ADJ] & [SEC/DIV] buttons simultaneously. The currently displayed waveform will be saved to EEPROM. The existing data in EEPROM will be over-written.                             |
| <b>Recall Waveform</b>  | Press [ADJ] & [Trigger] buttons simultaneously. Recalled waveform is always displayed in Hold state.                                                                                    |
| Default Restore         | Hold down [SEC/DIV] and [TRIGGER] buttons simultaneously for about 3 seconds.                                                                                                    |
| Center HPos             | Hold down [SEC/DIV] button for about 3 seconds. This will make the data at the center of capture buffer displayed.                                                                      |
| Center Trigger<br>Level | Hold down [TRIGGER] button for about 3 seconds. This will set the trigger level t0 the medium value of signal amplitude.                                                                |
| Fast Adjustment         | Short press of [ADJ] toggles <i>Fast Adjustment</i> mode on and off for VPos, HPos, and Trigger Level. A ">>" sign appearing at top of screen indicates <i>Fast Adjustment</i> is ON.   |

#### About Trigger State

The trigger can have three states including Holdoff, Waiting, and Trigged. They are explained below. Holdoff: Trigger is disabled until a portion of sample buffer prior to a trigger point is filled with raw data. Waiting: Trigger is waiting for a valid signal slope.

Trigged: A valid signal slope has been detected and registered.

#### **Rolling Mode**

When timebase is set to 50ms or slower and trigger mode is set to AUTO the scope will automatically switch to *Rolling Mode* where waveform shifts from right to left constantly. The trigger is disabled under this mode.

### — Troubleshooting —

| Problems                   | Possible Causes                                                                                                    |  |
|----------------------------|----------------------------------------------------------------------------------------------------|--|
| Bad V+                     | ① Connector J7 defective. ② Diode D2 open or damaged.                                                                       |  |
| Bad V-                     | (1) Bad C12 and/or C13. (2) U5 (7660) bad soldering or defective.                                                           |  |
|                            | Hint: Check with R27 disconnected would let you know the issue is caused by load or source.                                 |  |
| Bad AV-                    | $\bigcirc$ R27 bad soldering or wrong value. $\bigcirc$ Shorts between AV- and ground.                                      |  |
| Bad AV+                    | $\bigcirc$ R26 bad soldering or wrong value. $\bigcirc$ Shorts between AV+ and ground.                                      |  |
| V1 does not close          | (1) SW1 not set to GND position. (2) Bad soldering on R1 and/or R2.                                                         |  |
| to 0V                      | 3 Bad soldering on U1.                                                                                                    |  |
| V2 does not close          | () SW1 not set to GND position. (2) Bad soldering on R3 and/or R4.                                                          |  |
| to 0V                      | 3 Bad soldering on U1.                                                                                                    |  |
| V3 does not close<br>to 0V | 1 Bad soldering on U1 and/or U2. 2 Bad soldering on R5 and/or R6.                                                           |  |
| Bad V4                     | D Bad soldering on R13, R14, and R15.                                                                                       |  |
| No Trace                   | 1 Incorrect V4. If V4 is correct perform factory default restore as described in 2                                          |  |
|                            | Make sure trigger mode is AUTO and timebase is 1ms. Hold down [SEC/DIV] and [TRIGGER] buttons simultaneously for 3 seconds. |  |